## Documentación G-Stock

## Exportar Ventas a G-Stock

Podremos exportar las ventas de Numier a G-Stock desde Numier ONLINE, accediendo al menú de **Integraciones**, situado en el panel lateral.

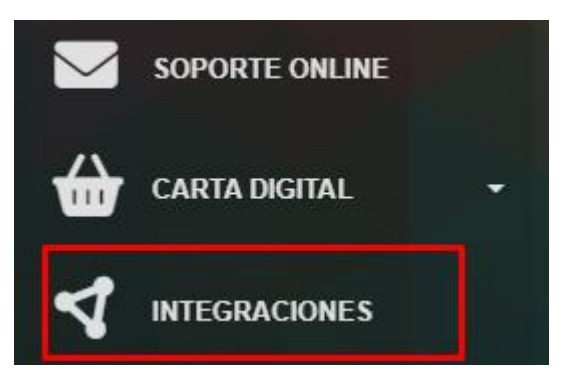

Una vez dentro, accederemos al módulo de G-Stock.

| Inicio / Integraciones                                                       |
|------------------------------------------------------------------------------|
| Inicio / Integraciones                                                       |
| Almacén                                                                      |
|                                                                              |
| G-Stock<br>Herramienta de control de stock, control de compras e inventarios |

En la pantalla para exportar las ventas a G-Stock se exportará las ventas del TPV seleccionado en un rango de fecha

| Negocio                                | TPV   |   | Fecha inicio | Fecha fin  |               |
|----------------------------------------|-------|---|--------------|------------|---------------|
| Pablo Romero OFICINA TPV $\  \   \lor$ | Todos | ~ | 01-10-2022   | 17-10-2022 | 1<br>Evportor |
|                                        |       |   |              |            | LAponal       |

A continuación, se pedirá una confirmación de la exportación de las ventas indicando el rango de fecha seleccionado.

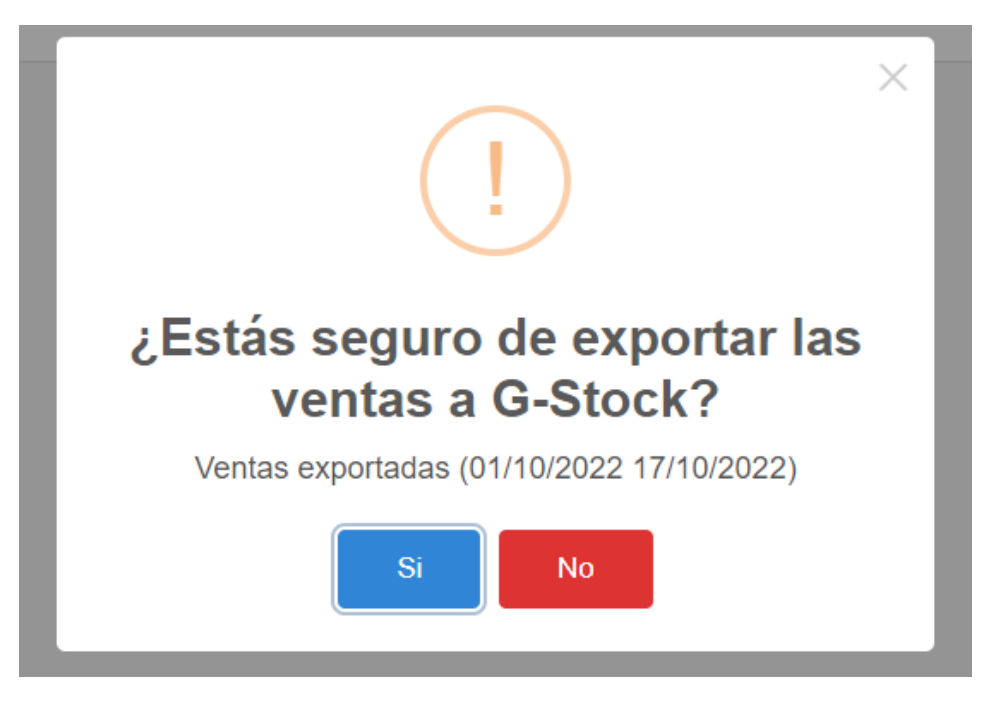

Una vez confirmada la exportación de las ventas se exportarán a G-Stock.

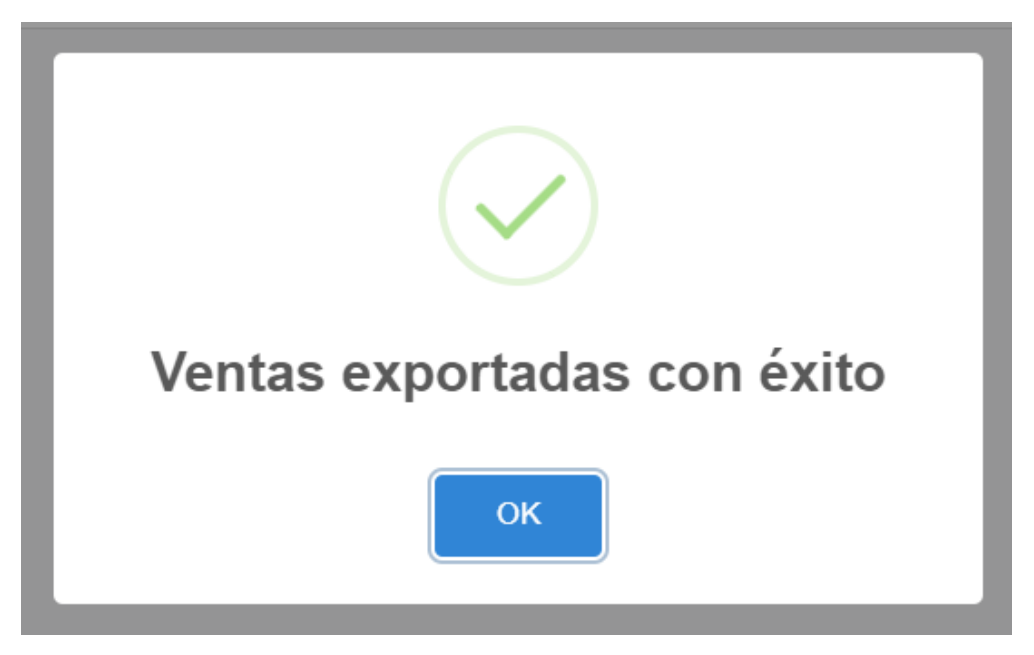

Para relacionar los productos y materias primas de Numier con los configurados en G-Stock, es necesario configurar un identificador llamado PLU. Existe una tabla paginada por categorías que contiene todos los productos y materias primas para llevar a cabo dicha configuración.

| Productos Materias Primas       |         |        |          |  |  |
|---------------------------------|---------|--------|----------|--|--|
| Todos las Categorías Buscar Q × | l       |        |          |  |  |
| VARIOS                          |         |        |          |  |  |
| NOMBRE                          | PRECIO  | PLU    | ACCIONES |  |  |
| mojito                          | 3,50 €  | 152354 |          |  |  |
| Predicador                      | 25,00 € | 12547  |          |  |  |
| Palomitas                       | 1,00 €  |        |          |  |  |
| Pago el Espino                  | 22,00€  |        |          |  |  |
| Museum Real Reserva 2004        | 18,00 € |        |          |  |  |

En la tabla, hay una sección para modificar el PLU y un botón en la sección de acciones que cambia de color si el PLU se ha modificado.

| VARIOS |   |         |        |          |
|--------|---|---------|--------|----------|
| NOMBRE |   | PRECIO  | PLU    | ACCIONES |
| mojito |   | 3,50 €  | 152355 |          |
| VARIOS |   | 05.00.0 |        |          |
| NOMBRE | F | PRECIO  | PLU    | ACCIONES |
| mojito | 5 | 3,50 €  | 152354 | B        |
|        |   |         |        | _        |

Se ha habilitado un buscador por nombre para facilitar la búsqueda de productos de manera más sencilla.

| Productos Materias Primas    |        |        |          |  |  |
|------------------------------|--------|--------|----------|--|--|
| Todos las Categorías moj Q × |        |        |          |  |  |
| NOMBRE                       | PRECIO | PLU    | ACCIONES |  |  |
| MOJITO                       | 0,00 € |        |          |  |  |
| mojito                       | 0,00 € | 152355 | Θ        |  |  |
|                              |        |        |          |  |  |